# Accreditamento.pdf

Unknown User

2015/10/28 12:10

# Indice

| Premessa Funzionario                                | 3    |
|-----------------------------------------------------|------|
| Prerequisiti per l'utilizzo del SIGEPA              | 3    |
| Manuale Funzionario Regionale                       | 4    |
| Cruscotto Messaggi Funzionario                      | 5    |
| Elenco Auditor                                      | 6    |
| Elenco Organismi                                    | 8    |
| Elenco Procedimenti Aperti                          | 9    |
| Elenco Sedi Accreditate                             | 10   |
| Gestione del Montecrediti                           | 11   |
| Menù Funzionario Regionale                          | 12   |
| Menu Generali                                       | 13   |
| Presa in carico nuovi procedimenti                  | 14   |
| Procedimenti in attesa di Audit                     | 15   |
| Procedimenti in attesa di Notifica                  | 16   |
| Procedimenti in carico                              | 17   |
| Procedimenti in Carico Audit                        | 18   |
| Manuale Organismo di Formazione                     | 19   |
| Accesso al Sistema                                  | 20   |
| Aspetti tecnologici Innovativi                      | 22   |
| Requisito A (Capacità Economica Organismo)          | 23   |
|                                                     | 26   |
|                                                     | 27   |
| Completamento sezione Requisiti                     | 30   |
| Conclusione                                         | 33   |
| Cruscotto Messaggi                                  | 36   |
| Descrizione Operativa dei menù                      | 38   |
| Requisiti B, C, D, E, F (Domande di Accreditamento) | 40   |
| Gestione delle integrazioni                         | 45   |
| Gestione del Primo Rilascio                         | . 49 |
| Gestione Mantenimento                               | 50   |
| Gestione Variazioni                                 | 51   |
| Gli Attori del Sistema                              | 52   |
| Il Sistema Informativo SIGEPA                       | 53   |
| I Menu Generali                                     | 54   |
| Operatori dell'Organismo                            | 55   |
| Aggiunta di un Operatore                            | 57   |
| Modifica di un Operatore                            | 58   |
| Ricerca di un Operatore                             | 59   |
| Organizzazione Funzionale del Sistema               | 60   |
| Premessa                                            | 61   |
|                                                     | 01   |
| Registrazione del Legale Rappresentante             | 62   |

Il presente documento è il manuale utente che descrive con taglio pratico ed operativo, le funzionalità ed i servizi presenti nel nuovo sistema per l'accreditamento rivolto agli organismi di formazione ed orientamento e denominato SIGEPA2012.

La ideazione del nuovo sistema segue le indicazioni presenti principalmente nella DGR 927 del 10/07/2012, avente per oggetto:" Legge Regionale 11 Dicembre 2003, n.ro 33, artt 22 e 25. "Disposizioni per l'accreditamento degli organismi che svolgono attività di formazione e orientamento". Approvazione.

Tale delibera cita espressamente la realizzazione di un sistema informativo "telematico" per la gestione ed automazione delle procedure connesse alle attività di accreditamento.

## Prerequisiti per l'utilizzo del SIGEPA

• Essendo il nuovo sistema una applicazione web, per il suo utilizzo è necessario avere un normale personal computer dotato di una connessione internet ed un browser web di ultima generazione (es. Firefox, Internet Explorer, ...) senza il Blocco dei Pop-UP attivo. Nella seguente tabella si riportano i browser che sono stati testati con la nuova procedura :

| Browser      | Versione | Compatibilità |
|--------------|----------|---------------|
|              |          |               |
| MS IExplorer | >8       | OK            |
| Google Crome | >35      | OK            |
| FireFox      | >29      | OK            |

• Gli Organismi devono essere dotati di una casella di posta elettronica certificata (PEC) e di firma digitale (P7M);

## Indice

- <u>Premessa Funzionario</u>
- Accesso al Sistema
- <u>I Menù generali</u>
  - <u>Cruscotto Messaggi Funzionario</u>
- <u>Menù Funzionario Regionale</u>
  - Presa in carico nuovi procedimenti
  - <u>Procedimenti in carico</u>
  - <u>Elenco Organismi</u>
  - Elenco Auditor
  - <u>Gestione del Montecrediti</u>
  - Procedimenti in attesa di Audit
  - Procedimenti in Carico Audit
  - Procedimenti in attesa di Notifica
  - <u>Elenco Procedimenti Aperti</u>
  - <u>Elenco Sedi Accreditate</u>

## Accreditamento - Cruscotto Messaggi Funzionario

Il cruscotto dei messaggi è la scheda che viene visualizzata ogni volta che si accede al sistema. In automatico vengono visualizzati tutti i messaggi non letti relativi al funzionario che è collegato. I messaggi possono essere prodotti dai seguenti attori:

- gli operatori dell'organismo;i funzionari regionali, per segnalazioni attinenti i procedimenti attivati dall'organismo;
- il sistema SIGEPA, per notificare messaggi automatici.

La videata standard è pertanto la seguente:

| Seleziona il Tipo di Domanda  Seleziona il procedimento  Seleziona il procedimento  Seleziona il proce | Seleziona Il Tipo di Domanda Seleziona il procedimento Seleziona il procedimento Data Mittente Oggetto Destinatario Visualizza | Filtra i messaggi            | ی O Tutti O و          | gLetti 🔍 🖂 Da Le | ggere 🔿 Tutti |             |
|----------------------------------------------------------------------------------------------------|----------------------------------------------------------------------------------------------------|------------------------------|------------------------|------------------|---------------|-------------|
|                                                                                                    | Data Mittente Oggetto Destinatario Visualizza                                                                                  | Seleziona il Tipo di Domanda | Seleziona il procedire | iento 🔻          |               |             |
|                                                                                                    | Data Mittente Oggetto Destinatario Visualizza                                                                                  | Seteziona corganismo +       | seteziona n procedim   | Occurrent of     | Destinate in  | March Press |

E' possibile filtrare i messaggi scegliendo cosa visualizzare. Si osservino le icone

Etti : busta aperta per segnalare i msg letti;

Da Leggere : busta chiusa per segnalare i msg da leggere.

## Accreditamento - Elenco Auditor

In questa sezione è possibile ricercare gli auditor definiti precedentemente nel sistema o di aggiungerne dei nuovi

| ilbri Ri | rerca         |                 |      |         |           |          |       |                |
|----------|---------------|-----------------|------|---------|-----------|----------|-------|----------------|
| nserisc  | ri il Gognomo | ScegU un comune |      | P Cerca |           |          |       |                |
| đ        | Cod. fiscale  | Cognome         | Nome | Comune  | Indirizzo | Telefono | Altro | Modifica Stato |
|          |               |                 |      |         |           |          |       |                |
|          |               |                 |      |         |           |          |       |                |

| Creazione nuovo auditor |                 |                                   |
|-------------------------|-----------------|-----------------------------------|
|                         | + Nuovo Auditor |                                   |
| Cliccando sul pulsante  |                 | si accede alla seguente schermata |

## Accreditamento - Elenco Auditor

| Nuovo Auditor          |                                   |
|------------------------|-----------------------------------|
| Username               |                                   |
| Codice Fiscale*        |                                   |
| Cognome*               |                                   |
| Nome*                  |                                   |
| Data di Nascita*       | gg/mm/aaaa 😼                      |
| Sesso*                 | ⊙ M ⊙ F                           |
| Nato a                 | Provincia* 🔻 Comune*              |
| Residente in           | Provincia*  Comune*               |
| Via/Piazza*            |                                   |
| Località/Frazione      |                                   |
| Email*                 |                                   |
| Telefono*              |                                   |
| Fax                    |                                   |
|                        | Esterno                           |
|                        | Invia Credenziali E Salva         |
|                        |                                   |
| Completare tutti campi | obbligatori 📌 e cliccare su salva |

## Accreditamento - Elenco Organismi

Da questa scheda è possibile visualizzare le informazioni sugli OdF presenti nella banca dati.

| Elen            | ico Organismi          |                    |             |             |            |
|-----------------|------------------------|--------------------|-------------|-------------|------------|
| Filtri<br>Ragio | Ricerca<br>one Sociale | Scegli un comune   | Cerca       |             |            |
| Id              | Cod. fiscale           | Ragione Sociale    | Partita Iva | Comune Sede | Altre Info |
| 77              | 00315930776            | Lucana Sistemi srl | 00315930776 | MATERA      |            |

Attraverso la funzione Altre Info è possibile accedere alla scheda di dettaglio dell'OdF per conoscere tutti i procedimenti conclusi dall'organismo

## Dettaglio Lucana Sistemi srl

| Dati Organismo    | Dati l | egale Rappresentante.     | Referenti     | Capacità Economica | Sedi Accreditate |  |
|-------------------|--------|---------------------------|---------------|--------------------|------------------|--|
|                   |        |                           |               |                    |                  |  |
| Codice F          | iscale | 00315930776               |               |                    |                  |  |
| Parti             | ta Iva | 00315930776               |               |                    |                  |  |
| Tipo so           | ocietà | SRL                       |               |                    |                  |  |
| Denomina          | zione  | Lucana Sistemi srl        |               |                    |                  |  |
| Sede Le           | gale*  | MATERA (MT)               |               |                    |                  |  |
| Indirizzo e nr. ( | civico | 3° Tr Pirelli Zona Indust | riale La Mart | tella SN           |                  |  |
|                   | Pec    | francesco.dercole@luca    | anasistemi.co | om                 |                  |  |
|                   | Email  |                           |               |                    |                  |  |
| Indirizz          | o web  |                           |               |                    |                  |  |
| Tel               | efono  | 0835381935                |               |                    |                  |  |
|                   | Fax    | 0835381935                |               |                    |                  |  |
|                   |        |                           |               |                    |                  |  |

## Accreditamento - Elenco Procedimenti Aperti

Questa sezione contiene tutti i procedimenti aperti (Istruttoria, Integrazione requisiti, Audit)

| Elenco Procedime            | enti Ap | erti     |                            |            |       |                  |            |              |         |
|-----------------------------|---------|----------|----------------------------|------------|-------|------------------|------------|--------------|---------|
| Filtri Ricerca<br>Organismo |         |          | Tipologia Domanda          | Ŧ          |       | Cerca            |            |              |         |
| Organismo                   | Id      | Versione | Tipologia                  |            | Stato | Operatore        | Data       | gg Rimanenti | Storico |
| Lucana Sistemi srl          | 104     | 1        | Accreditamento Sede (PRIMA | RICHIESTA) | AUDIT | D'Ercole Roberta | 17/06/2013 | 53           |         |

Le domande di accreditamento che hanno superato la fase di Audit sono disponibili in questa sezione

| E | lenco              | o Sedi Accredit     | ate                |                            |              |                |                         |
|---|--------------------|---------------------|--------------------|----------------------------|--------------|----------------|-------------------------|
| F | iltri Ri<br>Nome ( | icerca<br>Drganismo | Tipologia Accredi  | tamento 🔻 Scegli un comune | ▼ 👂 Cerca    |                |                         |
|   | Id                 | Versione            | Organismo          | Stato                      | Comune       | Indirizzo Sede | Tipologia               |
|   | 103                | 2                   | Lucana Sistemi srl | DOMANDA APPROVATA          | POTENZA (PZ) | via sua        | Orientamento/Formazione |

Questa scheda consente la gestione del montecredito degli OdF

r

| Gestic    | one Montecrediti |                    |             |             |            |
|-----------|------------------|--------------------|-------------|-------------|------------|
| Filtri Ri | cerca            |                    |             |             |            |
| Ragione   | Sociale          | Scegli un comune   | Cerca       |             |            |
| Id        | Cod. fiscale     | Ragione Sociale    | Partita Iva | Comune Sede | Altre Info |
| 77        | 00315930776      | Lucana Sistemi srl | 00315930776 | MATERA      |            |
|           |                  |                    |             |             |            |

Accreditamento - Menù Funzionario Regionale

Accreditamento - Menu Generali

La scheda mostra l'elenco dei procedimenti in attesa di essere presi in carico.

Ogni funzionario può prendere in carico un procedimento che risulterà nella sezione procedimenti in carico al funzionario.

| Presa in Carico    | rresa in Carico |          |                                       |                   |            |                  |                 |  |  |  |  |  |
|--------------------|-----------------|----------|---------------------------------------|-------------------|------------|------------------|-----------------|--|--|--|--|--|
| Organismo          | Id Procedimento | Versione | Tipologia                             | Stato             | Data       | Giorni Rimanenti | Presa in Carico |  |  |  |  |  |
| Lucana Sistemi srl | 8               | 2        | Accreditamento Sede (PRIMA RICHIESTA) | CAMBIO ISTRUTTORE | 30/10/2014 | 60               |                 |  |  |  |  |  |
|                    |                 |          |                                       |                   |            |                  |                 |  |  |  |  |  |
|                    |                 |          |                                       |                   |            |                  |                 |  |  |  |  |  |

Questa sezione mostra l'elenco delle domande di accreditamento che hanno completato la fase di istruttoria. E' possibile

prendere in carico il procedimento cliccando sul pulsante presa in carico

| Procedimenti in    | attesa di Audit |          |                                       |                 |            |                  |                 |
|--------------------|-----------------|----------|---------------------------------------|-----------------|------------|------------------|-----------------|
|                    |                 |          |                                       |                 |            |                  |                 |
| Organismo          | Id Procedimento | Versione | Tipologia                             | Stato           | Data       | Giorni Rimanenti | Presa in Carico |
| Lucana Sistemi srl | 103             | 2        | Accreditamento Sede (PRIMA RICHIESTA) | IN ATTESA AUDIT | 19/06/2013 | 55               | <u></u>         |
|                    |                 |          |                                       |                 |            |                  |                 |
|                    |                 |          |                                       |                 |            |                  |                 |
|                    |                 |          |                                       |                 |            |                  |                 |
|                    |                 |          |                                       |                 |            |                  |                 |
|                    |                 |          |                                       |                 |            |                  |                 |
|                    |                 |          |                                       |                 |            |                  |                 |
|                    |                 |          |                                       |                 |            |                  |                 |
|                    |                 |          |                                       |                 |            |                  |                 |
|                    |                 |          |                                       |                 |            |                  |                 |
|                    |                 |          |                                       |                 |            |                  |                 |
|                    |                 |          |                                       |                 |            |                  |                 |
|                    |                 |          |                                       |                 |            |                  |                 |

8

Accreditamento - Procedimenti in attesa di Notifica

Da questa scheda è possibile consultare l'elenco dei procedimenti in carico al singolo funzionario ed il loro stato.

## Accreditamento - Procedimenti in Carico Audit

I procedimenti presi in carico sono visibili in questa sezione. Il dettaglio del singolo procedimento si ottiene cliccando sul

|          |   | _ | _ |
|----------|---|---|---|
| _        | ( |   |   |
| pulsante | - |   | _ |
| 1        |   |   |   |

| Procedimenti in    | Carico Audit    |          |                                       |       |               |                     |
|--------------------|-----------------|----------|---------------------------------------|-------|---------------|---------------------|
| Organismo          | Id Procedimento | Versione | Tipologia                             | Stato | Data gg       | Rimanenti Dettaglio |
| Lucana Sistemi srl | 104             | 1        | Accreditamento Sede (PRIMA RICHIESTA) | AUDIT | 17/06/2013 53 |                     |
|                    |                 |          |                                       |       |               |                     |
|                    |                 |          |                                       |       |               |                     |
|                    |                 |          |                                       |       |               |                     |
|                    |                 |          |                                       |       |               |                     |
|                    |                 |          |                                       |       |               |                     |
|                    |                 |          |                                       |       |               |                     |
|                    |                 |          |                                       |       |               |                     |
|                    |                 |          |                                       |       |               |                     |
|                    |                 |          |                                       |       |               |                     |

## Dettaglio Procedimento

| Audit       Domanda         Info       Pino di Audit       Gruppo di Audit       Verbale         Info       Pino di Audit       Gruppo di Audit       Verbale         Info       Pino di Audit       Gruppo di Audit       Verbale         Info       Vitimo Stato / Data       AUDIT / 17/06/2013       Tipologia         Tipologia       Accreditamento Sede (PRIMA RICHIESTA)       N* Procedimento       104 / Versione: 1         Organismo       Lucana Sistemi srl       Conganismo       Lucana Sistemi srl         Suggerimenti       Into Data       Mittente       Oggetto       Destinatario       Visualizza         Info/Kof2013       Sigepa Sistema       TRASMESSO       Roberta D'Ercole       Info/Kossaggio         Azioni       Info/Kossaggio       Con Notifica       Senza Notifica *                                                                                                    |                                       |                                      |                                     |                                                  |                            |                      |                                  |                 |
|----------------------------------------------------------------------------------------------------|---------------------------------------|--------------------------------------|-------------------------------------|--------------------------------------------------|----------------------------|----------------------|----------------------------------|-----------------|
| Info Piano di Audit Grupo di Audit Verbale Ultimo Stato / Data AUDIT / 17/06/2013 Tipologia Accreditamento Sede (PRIMA RICHIESTA) N* Procedimento 104 / Versione: 1                                                                                                    | Audit Domanda                         |                                      |                                     |                                                  |                            |                      |                                  |                 |
| Ultimo Stato / Data AUDIT / 17/06/2013   Tipologia Accreditamento Sede (PRIMA RICHIESTA)   N* Procedimento 104 / Versione: 1 • Vedi Storico   Organismo Lucana Sistemi srl   Suggerimenti •     Data Mittente   Oggetto Destinatario   Visualizza   I I/106/2013   Sigepa Sistema TRASMESSO   Roberta D'Ercole   Invio Messaegio   Azioni   Vedi Domanda Firmata   Audit   Con Notifica © Senza Notifica *                                                                                                    | Info Piano di Audit                   | Gruppo                               | di Audit                            | Verbale                                          |                            |                      |                                  |                 |
| Organismo Lucana Sistemi srl   Suggerimenti ? Data Mittente Oggetto Destinatario Visualizza   Data Mittente Oggetto Destinatario Visualizza   Pata Mittente Oggetto Destinatario Visualizza   Pata Mittente Oggetto Destinatario Visualizza   Pata Mittente Oggetto Destinatario Visualizza   Pata Mittente Oggetto Destinatario Visualizza   Pata Mittente Oggetto Destinatario Visualizza   Pata Mittente Oggetto Destinatario Visualizza   Pata Mittente Oggetto Destinatario Visualizza   Pata Mittente Oggetto Destinatario Visualizza                                                                                                    | Ultimo Stato /<br>Tipo<br>N° Procedim | Data <b>Al</b><br>ogia Ad<br>ento 10 | JDIT / 1<br>:creditam<br>)4 / Versi | 17/06/2013<br>Nento Sede (PRIMJ<br>None: 1 🔶 Vec | A RICHIESTA)<br>li Storico |                      |                                  |                 |
| Suggerimenti     Data     Messaggi del Procedimento     Azioni     Vedi Domanda Firmata     Audit     Completa Audit     Completa Audit     Completa Audit     Completa Audit     Completa Audit     Messaggi     Completa Audit     Completa Audit <th>Organ</th> <th>smo Lu</th> <th colspan="6">Lucana Sistemi srl</th> | Organ                                 | smo Lu                               | Lucana Sistemi srl                  |                                                  |                            |                      |                                  |                 |
| Messaggi del Procedimento     Azioni     Azioni     Vedi Domanda Firmata     Audit     Completa Audit   Con Notifica       Destinatario Visualizza  Roberta D'Ercole        Invio Messaggio                                                                                                    | Suggerimen                            | ti 🤗                                 |                                     |                                                  |                            |                      |                                  |                 |
| Azioni<br>Azioni<br>Audit Completa Audit Con Notifica Senza Notifica *                                                                                                    | Messaggi del Procedim                 | ento                                 |                                     | Data<br>17/06/2013                               | Mittente<br>Sigepa Sistema | Oggetto<br>TRASMESSO | Destinatario<br>Roberta D'Ercole | Visualizza      |
| Azioni Azioni Vedi Domanda Firmata<br>Audit Completa Audit Con Notifica Senza Notifica *                                                                                                    |                                       |                                      |                                     |                                                  |                            |                      |                                  | Invio Messaggio |
| Audit Completa Audit Con Notifica Con Senza Notifica *                                                                                                    | A                                     | zioni                                | av                                  | /edi Domanda Firm                                | ata                        |                      |                                  |                 |
|                                                                                                    | 4                                     | udit                                 | Comp                                | oleta Audit 🛛 🛇 C                                | on Notifica 🔘 Senz         | za Notifica *        |                                  |                 |

# Indice Manuale Organismo di Formazione

- <u>Premessa</u>
- Gli Attori del Sistema
- Organizzazione Funzionale del Sistema
- <u>Registrazione del Legale Rappresentante</u>
- <u>Accesso al Sistema</u>
- Descrizione Operativa dei menù
  - <u>Cruscotto Messaggi</u>
  - <u>Requisito A (Capacità Economica Organismo)</u>
     <u>Completamento sezione Requisiti</u>
  - <u>Requisiti B, C, D, E, F (Domande di Accreditamento)</u>
  - <u>Operatori dell'Organismo</u>
- Gestione delle integrazioni
- Conclusione

Dal link "http://sirfo.regione.basilicata.it/Accreditamento", si accede al SIGEPA inserendo le proprie credenziali e cliccando sul pulsante "ACCEDI".

| Username"  <br>Password" •<br>Accedi Cambio Password<br>() Recupero Credenziali d'accesso | Accesso -              | Sistema di Accreditamento |
|-------------------------------------------------------------------------------------------|------------------------|---------------------------|
|                                                                                           | Username*<br>Password* | Accedi Cambio Password    |

#### Durata sessione di collegamento

All'interno del sistema, se non vengono svolte attività per più di **45 minuti** (cd. "inattività del sistema"), il collegamento viene interrotto in automatico. Pertanto, per ricollegarsi, bisognerà introdurre nuovamente le proprie credenziali.

#### Cambio password

Dalla finestra di autenticazione è disponibile la funzione per il "CAMBIO PASSWORD". Bisogna compilare tutti i campi e cliccare sul pulsante "CONFERMA".

| Cambio Password                                                             |                  |
|-----------------------------------------------------------------------------|------------------|
| Username *<br>Password Attuale *<br>Nuova Password *<br>Conferma Password * | Conferma Annulla |

#### Recupero credenziali di accesso

Sempre dalla finestra di autenticazione è disponibile anche la funzione di "RECUPERO CREDENZIALI D'ACCESSO". Bisogna compilare tutti i campi e cliccare sul pulsante "CONFERMA". In caso di smarrimento, le credenziali vengono trasmesse sulla <u>email ordinaria (non PEC)</u> che il legale rappresentante ha indicato all'atto della registrazione.

## Accreditamento - Accesso al Sistema

|                                         | Reset Password |
|-----------------------------------------|----------------|
| Email*<br>ID utente*<br>Codice Fiscale* | ✓ Conferma     |

## Accreditamento - Aspetti tecnologici Innovativi

La DGR n. 927 del 10/07/2012 prevede che la gestione dei diversi procedimenti sia esclusivamente telematica. Di conseguenza, per motivi di sicurezza, vengono introdotti due strumenti tecnologici di e-gov, già ampiamente diffusi tra le società:

- la Posta elettronica Certificata (PEC);
- la firma digitale.

Pertanto, per utilizzare il nuovo sistema, gli operatori dovranno essere dotati di questi strumenti.

Il SIGEPA invia comunicazioni gestite dal software attraverso la casella PEC: sigepa@pec.it.

Attenzione! Non inviare mai comunicazioni direttamente a detta casella, poiché non vengono lette da un operatore umano. Per comunicazioni istituzionali con l'ufficio utilizzare la casella: accreditamento@pec.regione.basilicata.it.

La sezione relativa alla "Capacità Economica dell'Organismo" (Requisito A) è la prima da compilare. Si può accedere dall'apposito menù a sinistra come nella immagine sottostante.

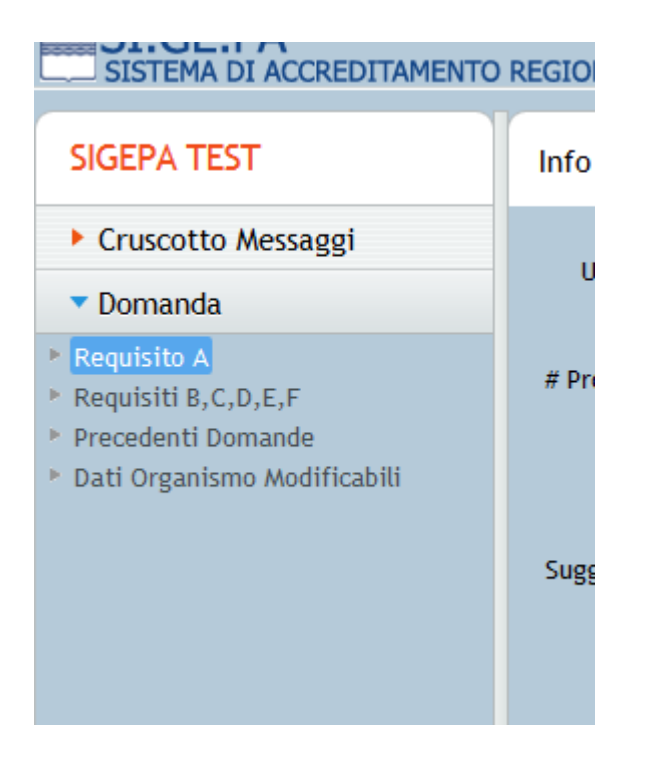

Selezionando il sottomenù "Requisito A", si troverà la domanda già compilata in parte (Stato "Compilazione") con i dati forniti nella fase di registrazione. In questo stato, la domanda è visibile solo all'Organismo e non ai funzionari regionali.

Il nominativo del "Responsabile del Procedimento" (funzionario regionale) sarà visualizzato nell'apposito campo dopo la fase di "Avvio Istruttoria".

## Accreditamento - Requisito A (Capacità Economica Organismo)

| Info Dati Le                                             | gale Rappro                                            | esentante                                                                         | Dati Organismo                                                                    | Capacità Econom                                                            | nica                                                                          |        |
|----------------------------------------------------------|--------------------------------------------------------|-----------------------------------------------------------------------------------|-----------------------------------------------------------------------------------|----------------------------------------------------------------------------|-------------------------------------------------------------------------------|--------|
| Ultimo Stato<br>Tipologia<br># Procedimento<br>Organismo | COMPILAZIO<br>Dichiarazion<br>19 / Version<br>Gruppo 1 | DNE / 10/06/<br>ne Economica (<br>ne: 1 🔶                                         | '2015<br>(PRIMA RICHIESTA)<br>/ Responsabile Procee                               | dimento: N.D                                                               |                                                                               |        |
| Suggerimenti 💡                                           | 1. Comp<br>esserv<br>Applic<br>2. Chiud<br>3. Scarie   | pilare tutte le i<br>le compilate e<br>cabile<br>dere la domano<br>care la domano | informazioni richieste.<br>registrati come Compl<br>da<br>da in formato pdf, firn | Le informazioni richi<br>letato , anche nel caso<br>narla in modo digitale | este per i requisiti de<br>in cui il requisito risi<br>ed inviarla telematica | amente |
| Messaggi                                                 |                                                        | Data<br>10/06/2015                                                                | Mittente<br>Sigepa Sistema                                                        | Oggetto<br>REGISTRAZIONE Legale                                            | Destinatario<br>Uno Gruppo                                                    | ۲      |
| Utente 📝 Ved                                             | i Domanda Bozz                                         | essaggio                                                                          | udi Domanda                                                                       |                                                                            |                                                                               |        |

La dichiarazione economica è organizzata in Sezioni ("Tab"), selezionabili dalle linguette in alto.

## Tab "Info"

In questa pagina sono riportati i dati di sintesi o delle operazioni in corso sulla domanda.

Oltre ai dati di sintesi, è presente anche la sezione relativa ai messaggi del procedimento, nonché quella dei suggerimenti operativi immediati. I messaggi possono essere generati dai diversi attori che accedono al procedimento.

Attraverso la funzione "INVIO MESSAGGIO" è possibile creare messaggi da inviare ai funzionari (o al responsabile del procedimento) regionali con riferimento alla compilazione corrente.

## Tab "Dati Legale Rappresentante"

| Info    | Dati Legale R     | appresentant | e     | Dati Org | anismo  | Capacità Economica |
|---------|-------------------|--------------|-------|----------|---------|--------------------|
|         |                   |              |       |          |         |                    |
|         | Codice Fiscale    | GRPNUO83A010 | G942H |          |         |                    |
|         | Cognome           | Gruppo       |       |          |         |                    |
|         | Nome              | Uno          |       |          |         |                    |
|         | Data di Nascita   | 01/01/83     |       |          |         |                    |
|         | Nato a            | POTENZA (PZ) |       |          |         |                    |
|         | Residente in*     | Provincia* A | AN 🔻  | Comune   | * BARBA | RA 🔻               |
| Via/Pia | azza e n° civico* |              |       |          |         |                    |
| L       | .ocalità/Frazione |              |       |          |         |                    |
|         | Email*            |              |       |          |         |                    |
|         | Telefono*         |              |       |          |         |                    |
|         | Fax               |              |       |          |         |                    |
|         |                   | <b>Salva</b> |       |          |         |                    |

Tab "Dati Organismo"

## Accreditamento - Requisito A (Capacità Economica Organismo)

| Info    | Dati Legale      | Rappresentante  | Dati Org | anismo | Capacità Econ | omica |
|---------|------------------|-----------------|----------|--------|---------------|-------|
|         |                  |                 |          |        |               |       |
|         | Codice Fiscale   | 04193010750     |          |        |               |       |
|         | Partita Iva      | 04193010750     |          |        |               |       |
|         | Tipo società     | ARL             |          |        |               |       |
|         | Denominazione    | Gruppo 1        |          |        |               |       |
|         | Sede Legale*     | Provincia* PZ 💌 | Comune*  | POTENZ | A ·           | -     |
| Indiriz | zo e nr. civico* |                 |          |        |               |       |
|         | Pec              | gruppouno@gg.it |          |        |               |       |
|         | Email            |                 |          |        |               |       |
|         | Indirizzo web    |                 |          |        |               |       |
|         | Telefono*        |                 |          |        |               |       |
|         | Fax*             |                 |          |        |               |       |
|         |                  | E Salva         |          |        |               |       |

N.B. Al termine del compilazione, cliccare sempre sul pulsante "SALVA" per confermare. I campi contrassegnati da "\*" sono obbligatori.

Tab "Capacità Economica"

Si rimanda al paragrafo "Completamento sezione Requisiti".

## Chiusura della domanda

Completate le sezioni precedenti, bisogna ritornare sulla scheda "Info" e cliccare sul pulsante

🕖 Chiudi Domanda

e, se si è sicuri di aver completato tutti i passaggi, sul pulsante "OK" della finestra sottostante.

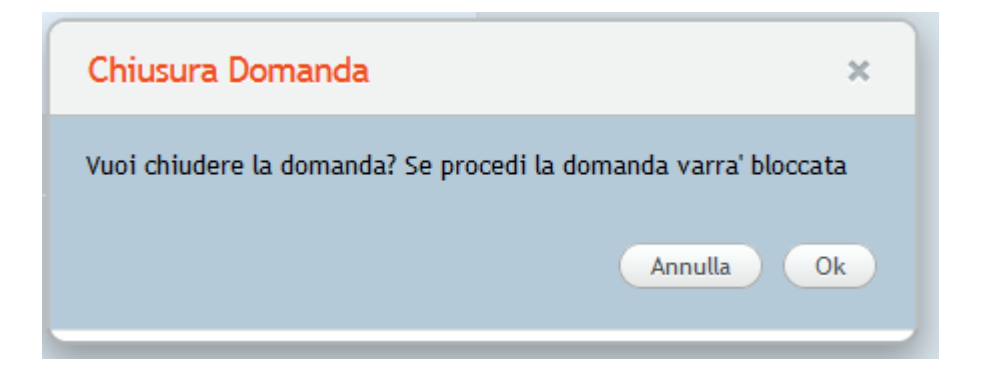

Se tutto è stato compilato correttamente, la domanda, passa nello stato "Domanda Chiusa"

## Invio della domanda

A questo punto NON è più possibile apportare modifiche ai contenuti della domanda e bisogna scaricarla in formato PDF cliccando sul pulsante "VEDI DOMANDA FINALE".

Il documento in PDF è già precompilato e avrà un aspetto simile all'immagine in basso (con i dati inseriti al momento della registrazione).

|                                            | SIGE                                                                                                    | PA - Sistema di Accreditamento degli Organismi di Formazione della Basilicata                                                                                                    |
|--------------------------------------------|----------------------------------------------------------------------------------------------------|----------------------------------------------------------------------------------------------------|
| Data: 0                                    | 15/08/2015                                                                                                    | Alla Regione Basilicata<br>Dipartimento Politiche di Sviluppo, Lavoro, Formazione e Ricerca<br>Ufficio Progettazione Strategica<br>Via Vincenzo Verrastro, 8<br>85100 - Potenza               |
| OGGET                                      | TO: Dichiarazione Capacità Economiche e                                                                                                | Giuridiche dell'O.d.F. GRUPPO 1                                                                                                    |
| II/La So<br>BARBAR<br>legale in<br>gruppou | ttoscritto/a GRUPPO UNO, nato/a a POT<br>RA (AN) CAP 60010, nella sua qualità di le<br>n POTENZA (PZ) CAP 85100 VIA CF 041<br>no@gg.it | ENZA (PZ) il 01/01/1983, C.F. GRPNUO83A01G942H, residente in gale rappresentante dell'Organismo denominato GRUPPO 1 con sede 93010750 P.IVA 04193010750 Tel. 0971 Fax 0971 E-mail certificata |
|                                            |                                                                                                    | DICHIARA                                                                                                    |
| la confoi<br>Giuridich<br>docume           | rmità della propria organizzazione ai requisiti<br>ne, e che ha provveduto a consegnare telema<br>ntazione:                            | indicati nella DGR n. 927/2012 - Allegato A - Capacità Economiche e<br>aticamente, mediante il sistema denominato SIGEPA, la seguente                                                         |
|                                            | Capacità E                                                                                                    | conomiche e Giuridiche                                                                                                    |
| A1                                         | COMPLETATO                                                                                                    |                                                                                                    |
| A3                                         | COMPLETATO                                                                                                    |                                                                                                    |

La domanda va firmata digitalmente e va allegata, utilizzando il pulsante "ALLEGA DOMANDA FIRMATA".

| Utente 🚺 Vedi Domanda Finale 🖉 Allega Domanda Firmata |
|-------------------------------------------------------|
|-------------------------------------------------------|

Successivamente, compare la seguente schermata. Cliccare su "SCEGLI FILE" per caricare il documento firmato digitalmente e poi su "INVIO TELEMATICO DOCUMENTO" per trasmettere la domanda.

| Allega Documento Firmato Digitalmente                                      |                                                                                                    |
|----------------------------------------------------------------------------|----------------------------------------------------------------------------------------------------|
| Nome File (*)<br>Inserisci il Documento Firmato Digitalmente (formato P7M) | Scegli il file                                                                                                    |
|                                                                            | L Invio Telematico Documento Chiudi<br>Utilizzare preferibilmente documenti in<br>b/n, mentre per le piantine documenti a<br>colori |
|                                                                            | Cliccando su Invio Telematico Documento<br>questa non sarà più modificabile                                                         |

Il seguente messaggio chiude la procedura.

| Avanz | zamento Stato                        |   |
|-------|--------------------------------------|---|
| 1     | La domanda e' ora in stato TRASMESSO |   |
|       | Ok Ok                                |   |
|       |                                      | _ |

La procedura è completa. Adesso è possibile procedere con la compilazione della Domanda relativamente ai Requisiti B, C, D, E ed F.

In caso di domanda approvata, l'Organismo riceverà il seguente messaggio (sia all'interno di SIGEPA, sia sulla PEC indicata al momento della registrazione).

Questa procedura va utilizzata per il completamento delle sezioni relative a tutti i requisiti, sia per la A, sia per B, C, E ed F, sia per il caricamento dati successivamente a una richiesta di integrazioni. Si raccomanda di utilizzare sempre documenti in bianco/nero, mentre di far ricorso a file a colori solo per le planimetrie. I documenti caricati devono essere sempre in corso di validità. In caso di documenti presentati in formato cartaceo ma scaduti, vanno presentati quelli aggiornati.

Per completare la sezione, tutti i requsiti devono essere nello stato "Completato".

| nfo Dati Legale Rappresentante |         |                   |                   | Dati C      | rganismo       | Capacità Econo     | omica        |
|--------------------------------|---------|-------------------|-------------------|-------------|----------------|--------------------|--------------|
|                                |         |                   |                   |             |                |                    |              |
| Requ                           | isito   | Stato             | Allegati          | Info        | Modello        | Dettaglio          | Modificate 🕑 |
| A                              | 1       | INCOMPLETO        |                   | $\bigcirc$  |                |                    |              |
| A                              | .3      | INCOMPLETO        |                   | $\bigcirc$  | <b>.</b>       |                    |              |
| A                              | 4       | INCOMPLETO        |                   | $\bigcirc$  | <b>.</b>       |                    |              |
| A                              | .5      | INCOMPLETO        |                   | 0           | <b>.</b>       |                    |              |
| A                              | 6       | INCOMPLETO        |                   | $\bigcirc$  | <b>.</b>       |                    |              |
| А                              | 7       | INCOMPLETO        |                   | 0           | <b>.</b>       |                    |              |
| A                              | 8       | INCOMPLETO        |                   | $\bigcirc$  | <b>.</b>       |                    |              |
| A                              | .9      | INCOMPLETO        | (                 | 0           | <b>.</b>       |                    |              |
|                                |         |                   |                   |             |                |                    |              |
|                                |         |                   |                   |             |                |                    |              |
| Cliccar                        | ndo sul | ll'icona "I" è po | ossibile visualiz | zare i dett | agli dei requi | siti come da DGR n | . 927/2012   |

Il pulsante della colonna "Info" illustra le specifiche del requisito, mentre il pulsante della colonna "Modello" permette di scaricare, ove previsto, il modello da allegare al requisito.

Cliccando sul pulsante della colonna "Dettaglio", si presenta la seguente schermata.

| Dettaglio Requisito | 5 A1           |               |      |              |              |                          |
|---------------------|----------------|---------------|------|--------------|--------------|--------------------------|
| Documenti           |                |               |      |              |              |                          |
| Titolo              | Data Creazione | Data Scadenza | Note | Visualizza   | Modifica     | Cancella                 |
| 🗖 Non Applicabile   |                |               | Comp | leta Sezione | 9 Aggiungi D | Pocumento<br>va e Chiudi |

- La casella "NON APPLICABILE" va selezionata se per il requisito non è necessario inserire documenti. In tal caso, compare il campo "Motivazione" in cui è obbligatorio indicare le ragioni per cui si è selezionata detta casella.

- Il pulsante "AGGIUNGI DOCUMENTO" serve per caricare i file (si veda oltre).

- Il pulsante "SALVA E CHIUDI" va cliccato se l'utente intende interrompere il caricamento dati, anche se la sezione non è completa, salvando il lavoro fatto.

- Il pulsante "COMPLETA SEZIONE" va cliccato quando l'utente ha completato il caricamento dati per il requisito.

# Aggiungere un documento

Cliccando su "AGGIUNGI DOCUMENTO", si presenterà la seguente schermata:

| Aggiungi Documento                                  |                                                                                                    |
|-----------------------------------------------------|----------------------------------------------------------------------------------------------------|
| Titolo documento*<br>Data di scadenza*              | gg/mm/aaaa <u>5</u>                                                                                                    |
| Note                                                | Data scadenza non applicabile                                                                                                    |
| Nome File (*)<br>Inserisci Pdf con firma digitale * | Scegli il file                                                                                                    |
|                                                     | Utilizzare preferibilmente documenti in b/n,<br>mentre per le piantine documenti a colori. La<br>data di scadenza del documento non può<br>essere precedente alla data Corrente |
|                                                     | Completa Caricamento 📔 Chiudi                                                                                                    |

I campi obbligatori (" \* ") vanno compilati tutti. Cliccando su "SCEGLI IL FILE", si apre la schermata locale del computer dell'utente da cui caricare il file firmato digitalmente. La sezione "Aggiungi Documento" si chiude cliccando su "Completa Caricamento".

La casella "DATA SCADENZA NON APPLICABILE" va selezionata se il documento non ha una data di scadenza (es.: planimetrie). In tal caso, il campo "NOTE" diventa obbligatorio ed è necessario indicare le motivazioni.

#### Accreditamento - Conclusione

Nella fase transitoria dei sei mesi prevista dalla DGR n. 927/2012, per gli Organismi già accreditati a seguito di presentazione di istanza cartacea, i dati relativi all'audit saranno caricati direttamente dai funzionari regionali. Se la procedura relativa ai "Requisiti B, C, D, E ed F" ha avuto buon esito, l'Organismo riceverà, comunque, un messaggio simile all'immagine qui in basso, ma <u>NON</u> dovrà tenerne conto. Per gli Organismi che hanno presentato solo istanza tramite il sistema SIGEPA (e non in modalità carteca), il messaggio segna il passaggio della pratica in attesa di audit.

Successivamente al caricamento dei dati di audit da parte dei funzionari regionali, l'Organismo riceverà un altro messaggio contenente il seguente testo: "L'Audit della domanda di Accreditamento è stato completato". Per gli Organismi che hanno presentato solo istanza tramite il sistema SIGEPA (e non in modalità carteca), la versione aggiornata della presente guida conterrà anche la descrizione delle procedure di audit (si veda oltre).

La procedura si conclude con l'invio di un messaggio di notifica di "Domanda approvata" e del provvedimento di rilascio dell'accreditamento (che, per gli Organismi già accreditati, è sempre quello concesso a seguito di presentazione di istanza cartacea).

In caso di domanda rigettata, il messaggio, sia all'interno di SIGEPA, sia tramite PEC, sarà il seguente (il messaggio conterrà anche le motivazioni).

| G | Gruppo 4 (Domanda Organismo)                                                                 |   |  |  |  |  |  |
|---|----------------------------------------------------------------------------------------------|---|--|--|--|--|--|
|   | Mittente<br>Sigepa Sistema                                                                   |   |  |  |  |  |  |
|   | Quattro Gruppo                                                                               | 0 |  |  |  |  |  |
|   | Data<br>07/08/15                                                                             |   |  |  |  |  |  |
|   | Oggetto<br>DOMANDA RIGETTATA                                                                 |   |  |  |  |  |  |
|   | Messaggio<br>MSG41: La DOMANDA E' STATA RIGETTATA                                            |   |  |  |  |  |  |
|   | Requisiti non accolti:<br>A3:Documentazione non corretta.<br>A9:Documentazione non corretta. | ^ |  |  |  |  |  |
|   | Id Domanda:22/Versione:1                                                                     | ~ |  |  |  |  |  |
|   | Chiud                                                                                        | i |  |  |  |  |  |

Il presente manuale cartaceo è nella sua prima versione. La seconda e ultima sarà completata con le procedure relative agli "Audit", alle "Variazioni", al "Mantenimento" e alla "Gestione del montecrediti" e sarà trasmessa, in formato PDF e sempre tramite PEC, dall'Ufficio regionale competente.

Tutti gli eventuali ulteriori aggiornamenti successivi alla seconda versione saranno contenuti negli "HELP" delle singole sezioni.

Per problemi di accesso e relativi alle procedure informatiche del SIGEPA, è possibile contattare il servizio tecnico all'email "accreditamento@lucanasistemi.it" oppure telefonando al numero 0835/....., avendo cura di rispettare i seguenti giorni e orari: .....

#### Referente Regionale del Sistema SIGEPA

Marco Albanese

Tel.: 0971/666141

Email: accreditamento@regione.basilicata.it

PEC: accreditamento@pec.regione.basilicata.it

In automatico, vengono visualizzati tutti i messaggi non letti. I messaggi possono essere prodotti dai seguenti attori:

- gli operatori dell'Organismo;
- i funzionari regionali, per segnalazioni attinenti i procedimenti attivati dall'Organismo;
- il sistema SIGEPA, per notificare messaggi automatici.

La videata standard è la seguente:

| Cru  | iruscotto Messaggi                                             |            |                |        |                                          |              |                              |            |  |  |
|------|----------------------------------------------------------------|------------|----------------|--------|------------------------------------------|--------------|------------------------------|------------|--|--|
| 0    | 🗘 👔 Inviati 🔍 🌡 Ricevuti 🔍 Tutti 🦳 📴 Letti 💭 🖂 Leggere 🔍 Tutti |            |                |        |                                          |              |                              |            |  |  |
| Rice | rca Fu                                                         | ll Text    |                |        | Seleziona il Tipo di Domanda 🛛 🔻         |              |                              |            |  |  |
|      |                                                                | Data       | Mittente       | Ogget  | to                                       | Destinatario | Relativo a                   | Visualizza |  |  |
| 1    |                                                                | 10/07/2015 | Marco Albanese | Re: Ma | essaggio Prova                           | Uno Gruppo   | Gruppo 1 (Domanda Organismo) |            |  |  |
| 1    | ۲                                                              | 10/06/2015 | Sigepa Sistema | REGIST | RAZIONE Legale Rappresentante Completata | Uno Gruppo   | Gruppo 1 (Domanda Organismo) |            |  |  |
| -    |                                                                |            |                |        |                                          |              |                              |            |  |  |

E' possibile filtrare i messaggi scegliendo cosa visualizzare.

Cliccando sul pulsante nella colonna "Visualizza", compare la seguente maschera:

| Mittente                 |  |
|--------------------------|--|
| Marco Albanese           |  |
| Destinatario             |  |
| Uno Gruppo               |  |
| Data                     |  |
| 10/07/15                 |  |
| Oggetto                  |  |
| Re: Messaggio Prova      |  |
| Messaggio                |  |
| Prova OK                 |  |
| Id Domanda:19/Versione:1 |  |
|                          |  |
|                          |  |
|                          |  |
|                          |  |
|                          |  |

Cliccando sul pulsante "RISPONDI", compare la seguente maschera di compilazione:

## Accreditamento - Cruscotto Messaggi

| ea Messaggio            |                         |
|-------------------------|-------------------------|
| Scegli il destinatario* | Marco Albanese 💌        |
| Oggetto*                | Re: Re: Messaggio Prova |
| Messaggio*              |                         |
|                         | Messaggio X Chiudi      |

La maschera sopra riportata viene visualizzata anche cliccando sul pulsante "INVIO MESSAGGIO" della scheda "Info" di entrambe le domande, "Requisito A" e "Requisiti B, C, D, E, F", (quando la pratica viene presa in carico da un funzionario regionale, sarà possibile inviare messaggi solo al "Responsabile del procedimento"):

| SIGEPA TEST                                                                                | Info                                                                                | Dati Le   | gale Rap                                  | presentante                                                                          | Dati Organismo                                                                    | Capacità Econom                                                                   | nica                                                                      |                     |  |
|--------------------------------------------------------------------------------------------|-------------------------------------------------------------------------------------|-----------|-------------------------------------------|--------------------------------------------------------------------------------------|-----------------------------------------------------------------------------------|-----------------------------------------------------------------------------------|---------------------------------------------------------------------------|---------------------|--|
| Cruscotto Messaggi                                                                         |                                                                                     |           |                                           |                                                                                      |                                                                                   |                                                                                   |                                                                           |                     |  |
| ▼ Domanda                                                                                  | Ult                                                                                 | Tipologia | COMPILAZ                                  | IONE / 10/06                                                                         | (2015                                                                             |                                                                                   |                                                                           |                     |  |
| Requisito A     Requisiti B,C,D,E,F     Precedenti Domande     Dati Organismo Modificabili | # Procedimento 19 / Versione: 1  (Risponsabile Procedimento: N.D Organismo Gruppo 1 |           |                                           |                                                                                      |                                                                                   |                                                                                   |                                                                           |                     |  |
|                                                                                            | Sugger                                                                              | rimenti 🤗 | 1. Cor<br>esse<br>App<br>2. Chi<br>3. Sca | npilare tutte le<br>ere compilate e<br>licabile<br>udere la doman<br>ricare la doman | informazioni richieste.<br>registrati come Compi<br>da<br>da in formato pdf, firm | . Le informazioni richie<br>letato , anche nel caso i<br>narla in modo digitale e | este per i requisiti o<br>in cui il requisito ris<br>d inviarla telematic | Jevono<br>Julti Non |  |
|                                                                                            |                                                                                     |           |                                           | Data                                                                                 | Mittente                                                                          | Oggetto                                                                           | Destinatario                                                              |                     |  |
|                                                                                            |                                                                                     |           | 1 🖻                                       | 10/07/2015                                                                           | Marco Albanese                                                                    | Re: Messaggio Prova                                                               | Uno Gruppo                                                                |                     |  |
|                                                                                            |                                                                                     | Messaooi  | 1 🖻                                       | 10/07/2015                                                                           | Uno Gruppo                                                                        | Messaggio Prova                                                                   | Marco Albanese                                                            | ۲                   |  |
|                                                                                            |                                                                                     |           | 1 🖄                                       | 10/06/2015                                                                           | Sigepa Sistema                                                                    | REGISTRAZIONE Legale                                                              | Uno Gruppo                                                                |                     |  |
|                                                                                            |                                                                                     | (         | 🕞 Invio                                   | Messaggio                                                                            |                                                                                   |                                                                                   |                                                                           |                     |  |
|                                                                                            | Utente                                                                              | Ved       | i Doman da B                              | ozza 1/ Ch                                                                           | iudi Domanda                                                                      |                                                                                   |                                                                           |                     |  |

Successivamente all'autenticazione, è possibile accedere alle funzioni disponibili per gli Organismi.

L'immagine seguente rappresenta l'interfaccia del menù Organismo.

| SI.GE.PA<br>SISTEMA DI ACCREDITAMENTO        | Utente: Uno Gruppo / Ruolo: Legale Rappresentante                                                                                                    |
|----------------------------------------------|----------------------------------------------------------------------------------------------------|
| SIGEPA TEST                                  | Cruscotto Messaggi                                                                                                    |
| Cruscotto Messaggi     Lettura Messaggi      | <sup>↑</sup> Inviati <sup>●</sup> Inviati <sup>●</sup> Ricevuti <sup>●</sup> Tutti <sup>●</sup> Inviati <sup>●</sup> Inviation <sup>●</sup> Inviation <sup>●</sup> Inviation |
|                                              | Data       Mittente       Oggetto       Destinatario       Relativo a         Image: Construction of the structure of the structure of                                                                                                    |
| ▶ Domanda                                    |                                                                                                    |
| <ul> <li>Operatori dell'Organismo</li> </ul> |                                                                                                    |

- Nella riga in alto è riportato identificativo dell'utente connesso e la denominazione dell'organizzazione;
- il pulsante "USCITA" serve per scollegarsi dal sistema (scelta consigliata in caso di prolungata inattività sul sistema);
- il pulsante "AIUTO" serve per accedere all'help specifico delle varie sezioni;
- a sinistra c'è la colonna dei menù da cui si possono attivare le diverse funzioni disponibili; le stesse possono presentare dei sottomenù per l'attivazione delle corrispondenti schede dati;

• a destra viene visualizzata la scheda attivata dal menù laterale (di default, al momento dell'accesso al sistema, compare sempre il "Cruscotto Messaggi").

Una volta presentata la dichiarazione economica, è possibile procedere con la richiesta di accreditamento delle sedi. Accedendo al menù predisposto, viene mostrato l'elenco di domande presenti. Inizialmente, l'elenco è vuoto.

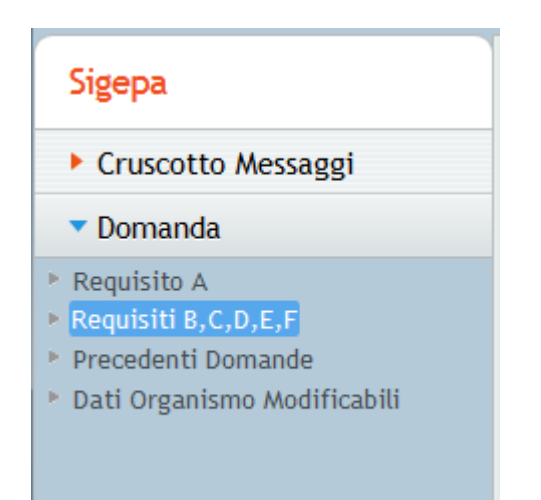

## Elenco Sedi (Requisiti B,C,D,E,F)

| Filtri | Ricerca  |        |           |       |                     |          |         |                         |            |
|--------|----------|--------|-----------|-------|---------------------|----------|---------|-------------------------|------------|
| Com    | une      | 2      | itato     |       | Tutte le versioni   | P Cerca  |         |                         |            |
| id     | versione | Comune | Indirizzo | Stato | Visualizza/Modifica | Cancella | Integra | Dati Modificabili       | Storico    |
|        |          |        |           |       |                     |          |         |                         |            |
|        |          |        |           |       |                     |          |         |                         |            |
|        |          |        |           |       |                     |          |         |                         |            |
|        |          |        |           |       |                     |          |         |                         |            |
|        |          |        |           |       |                     |          |         |                         |            |
|        |          |        |           |       |                     |          |         |                         |            |
|        |          |        |           |       |                     |          |         |                         |            |
|        |          |        |           |       |                     |          |         |                         |            |
|        |          |        |           |       |                     |          |         |                         |            |
|        |          |        |           |       |                     |          |         |                         |            |
|        |          |        |           |       |                     |          | •       | 🕂 Nuova Domanda di Accr | editamento |
|        |          |        |           |       |                     |          |         |                         |            |
|        |          |        |           |       |                     |          |         |                         |            |

Bisogna procedere cliccando su "NUOVA DOMANDA DI ACCREDITAMENTO". La domanda è organizzata in pagine che raccolgono i dati relativi ai requisiti richiesti dalla normativa. La sezione "D - Livelli di efficacia ed efficienza" è, al momento, è disattivata.

Di default viene visualizzato il Tab "Sede". Inserire i dati mancanti e cliccare su "SALVA". A questo punto, sarà possibile completare le sezioni B, C, E ed F, seguendo lo stesso procedimento effettuato per la "Capacità economica" (Requisito A), sia per il caricamento dati, sia per la chiusura e l'invio della domanda (si rimanda, per i dettagli, ai paragrafi precedenti). Questa procedura va ripetuta per ogni sede da accreditare.

| SI.GE.PA                                                                                                    | Utente: Uno Gruppo / Ruolo: Legale Rappresentante REGIONALE Organizzazione: Gruppo 1    | 👔 Aluto 🥘 Uscita                              |
|----------------------------------------------------------------------------------------------------|-----------------------------------------------------------------------------------------|-----------------------------------------------|
| SIGEPA TEST                                                                                                    | Nuova Domanda di Accreditamento                                                         | Torna Indietro                                |
| Cruscotto Messaggi                                                                                                    | Info Sede B-Capacità Infrastrutturali C-Capacità Gestionali D-Livelli di Efficacia ed e | fficienza E-Internelazioni F-Gestione del M-1 |
| 🔻 Domanda                                                                                                    | Dati Sede da Accreditare                                                                |                                               |
| <ul> <li>Requisito A</li> <li>Requisiti B,C,D,E,F</li> <li>Precedenti Domande</li> <li>Dati Organismo Modificabili</li> </ul> | Città Provincia Comune                                                                  |                                               |
| Operatori dell'Organismo                                                                                                    |                                                                                         |                                               |

Anche in questo caso, dopo aver completato la procedura e aver cliccato su "VEDI DOMANDA FINALE", il documento scaricato in PDF è già tutto precompilato e avrà un aspetto simile all'immagine in basso (con i dati inseriti nel sistema).

|                                 |                                                                                                    | SIGEPA - Sistema di Accreditamento degli Organismi di Formazione della Basilicata                                                                                                    |
|---------------------------------|----------------------------------------------------------------------------------------------------|----------------------------------------------------------------------------------------------------|
| Data: 0                         | 07/08/2015                                                                                                    | Alla Regione Basilicata<br>Dipartimento Politiche di Sviluppo, Lavoro, Formazione e Ricerca<br>Ufficio Progettazione Strategica<br>Via Vincenzo Verrastro, 8<br>85100 - Potenza                                             |
| OGGET                           | TO: Richiesta di accreditamento i                                                                              | n attuazione delle disposizioni previste dalla DGR n. 927 del 10 luglio 2012                                                                                                    |
| II/La So<br>BARBAI<br>legale in | ottoscritto/a GRUPPO UNO, nato/a<br>RA (AN) CAP 60010, nella sua qua<br>I POTENZA (PZ) CAP 85100 VIA C         | a POTENZA (PZ) il 01/01/1983, C.F. GRPNUO83A01G942H, residente in<br>lità di legale rappresentante dell'Organismo denominato GRUPPO 1 con sede<br>F/P.IVA 04193010750 Tel. 0971 Fax 0971 E-mail certificata gruppouno@gg.it |
|                                 |                                                                                                    | CHIEDE                                                                                                    |
| la conce<br>ABRIOL<br>accredit  | essione dell' Accreditamento previs<br>A (PZ) CAP 85010, Tel. 0971/2222<br>amento è il/la Sig./Sig.ra GRUPPO U | to dalla DGR n. 927/2012 per la propria sede operativa sita in via PROVA,<br>222 Fax 0971/2222222. A tal fine, comunica che il referente per la procedura di<br>JNO, Tel. 09714161514                                       |
|                                 |                                                                                                    | Capacità Infrastrutturali e Logistiche                                                                                                    |
| B01                             | COMPLETATO                                                                                                    |                                                                                                    |
|                                 |                                                                                                    |                                                                                                    |
| ions.                           | ICOMDI ETATA                                                                                                   |                                                                                                    |

In caso di compilazione della domanda in diversi momenti, ad un secondo accesso la schermata si presenta come la figura in basso. Cliccando sull'icona sotto la colonna "Visualizza/Modifica", si può proseguire la compilazione.

## Accreditamento - Requisiti B, C, D, E, F (Domande di Accreditamento)

| SI.GE.PA<br>SISTEMA DI ACCREDITAMENTO                                                                                         | REGIONALE          | Utente: U<br>Organizza: | Ino Gruppo / <b>Ruolo:</b> Legale Ra<br>zione: Gruppo 1 | ppresentante        |          |         | 🕜 Aiuto           | Uscita  |
|----------------------------------------------------------------------------------------------------|--------------------|-------------------------|---------------------------------------------------------|---------------------|----------|---------|-------------------|---------|
| SIGEPA TEST                                                                                                    | Elenco S           | edi (Requ               | isiti B,C,D,E,F)                                        |                     |          |         |                   |         |
| Cruscotto Messaggi                                                                                                    | Filtri Ricer       | ca                      |                                                         |                     |          |         |                   |         |
| <ul> <li>Domanda</li> </ul>                                                                                                   | Comune             |                         | ▼ Stato ▼                                               | Tutte le versioni   | P Cerca  |         |                   |         |
| <ul> <li>Requisito A</li> <li>Requisiti B,C,D,E,F</li> <li>Precedenti Domande</li> <li>Dati Organismo Modificabili</li> </ul> | mune<br>RIOLA (PZ) | Indirtzzo Prova         | Stato<br>COMPILAZIONE (PRIMA RICHIESTA)                 | Visualizza/Modifica | Cancella | Integra | Dati Modificabili | Storico |
| Operatori dell'Organismo                                                                                                    |                    |                         |                                                         |                     |          |         |                   |         |

Cliccando sull'icona sotto la colonna "Dati modificabili", è sempre possibile (anche in caso di domanda approvata) modificare i dati che saranno visibili sul sito web consultabile dall'esterno. I campi dei dati modificabili sono bianchi. Una volta completata la compilazione, cliccare sul pulsante "SALVA".

Questa è la procedura da seguire per la gestione di eventuali richieste di integrazioni da parte dell'Ufficio regionale competente per tutti i requisiti, sia per la A, sia per B, C, E ed F.

In caso di documentazione da integrare, l'Organismo riceve il seguente messaggio (contemporaneamente trasmesso alla PEC indicata al momento della registrazione), che contiene il dettaglio dei requisiti da integrare e la documentazione da produrre.

Trascorsi 30 giorni senza che l'organismo abbia provveduto a integrare la documentazione, il sistema blocca l'accesso e non consente l'inserimento di alcun documento. In tal caso, la procedura si conclude negativamente e, ai sensi dei punti 6.2.c. e 11.1., della DGR n. 927/2012, viene disposto il provvedimento di rigetto della domanda e la conseguente revoca dell'accreditamento precedentemente concesso. Nel campo relativo a "Ultimo stato", si attiva, solo in caso di richiesta integrazioni, un contatore di giorni che a ritroso ricorda il tempo mancante alla scadenza. ATTENZIONE. Il contatore è legato al blocco del sistema in caso di mancato rispetto della scadenza e si disattiva SOLO al momento della trasmissione digitale delle integrazioni all'Ufficio regionale e cioè quando compare il messaggio "La domanda è ora in stato VERIFICA INTEGRAZIONI" (si veda l'ultimo capoverso del presente paragrafo).

L'operatore deve completare tutti i requisiti elencati nel messaggio, che sono nello stato "Incompleto", seguendo lo stesso procedimento effettuato per il caricamento dati iniziale (per il dettaglio, si rimanda al paragrafo "Completamento sezione Requisiti").

## Trasmissione delle integrazioni

Completati i requisiti incompleti, bisogna ritornare sulla scheda "Info" e cliccare sul pulsante "TRASMETTI INTEGRAZIONI" e, se si è sicuri di aver completato tutti i passaggi, sul pulsante "OK" della finestra che compare successivamente.

Se tutto è stato compilato correttamente, la domanda passa nello stato "Domanda Integrata Chiusa". A questo punto, NON è più possibile apportare modifiche ai contenuti della domanda e bisogna scaricarla in formato PDF cliccando su "VEDI INTEGRAZIONI".

|                                                                                                    | Dettag                                      | 10                                                                         |                                                                                                    |                                                                                                    |                                                                                                    |                                  |               | Torna Indietro  |
|----------------------------------------------------------------------------------------------------|---------------------------------------------|----------------------------------------------------------------------------|----------------------------------------------------------------------------------------------------|----------------------------------------------------------------------------------------------------|----------------------------------------------------------------------------------------------------|----------------------------------|---------------|-----------------|
| Cruscotto Messaggi                                                                                     | Info Se                                     | de B-Capac                                                                 | ità Infrastrutturali                                                                                | C-Capacità Gestionali                                                                                                    | D-Livelli di Efficacia ed                                                                                  | efficienza E-Inte                | errelazioni F | -Gestione del N |
| Domanda     Requisito A     Requisiti B,C,D,E,F     Precedenti Domande     Dati Organismo Modificabili | Ultim<br>Tij<br># Proced<br>Org<br>Suggerim | o Stato DOA<br>pologia Accr<br>imento 61 /<br>anismo Gruj<br>Scar<br>digit | ANDA INTEGRAT/<br>editamento Sede<br>Versione: 2<br>ipo 1<br>icare le Integrazio<br>almente e vanno | A CHIUSA (30 giorni rin<br>(PRIMA RICHIESTA)<br>/ Responsabile Pro<br>nl. cliccando su Vedi In<br>allegate con il pulsante | nasti) / 27/08/2015<br>ocedimento: Marco Alban<br>Itegrazioni. Le Integrazion<br>Allega Integrazioni Firma | ese<br>ni scaricate vanno<br>ite | firmate       |                 |
|                                                                                                    | м                                           | essaggi                                                                    | Data<br>Data<br>07/08/2011                                                                          | Mittente<br>5 Sigepa Sistema                                                                                               | Oggetto<br>INTEGRAZIONE REQUIS                                                                             | Destinatario<br>Uno Gruppo       | ۲             |                 |
|                                                                                                    | Utente                                      | Vedi Int                                                                   | agrazioni 🥜 A                                                                                       | llega Integrazioni Firmate                                                                                                 | 🔒 Vedi Domanda Origin                                                                                      | nale )                           |               |                 |

## Accreditamento - Gestione delle integrazioni

Il documento in PDF è già precompilato e avrà un aspetto simile all'immagine in basso. La lettera di trasmissione contiene, tra parentesi, la richiesta dell'Ufficio regionale competente, e di seguito, i titoli dei nuovi documenti caricati dall'Organismo.

|                                              |                                                                                            | Ufficio Progettazione Strategica<br>Via Vincenzo Verrastro, 8<br>85100 - Potenza                                                                                                    |
|----------------------------------------------|--------------------------------------------------------------------------------------------|----------------------------------------------------------------------------------------------------|
| OGGET                                        | TO: Trasmissione Int                                                                       | egrazioni Requisiti B, C, D, E, F                                                                                                    |
| II/La So<br>POTENZ<br>legale in<br>toto@tt.i | ttoscritto/a GRUPPO<br>ZA (PZ) CAP 85100, r<br>POTENZA (PZ) CAP<br>t, trasmette la seguent | TRE, nato/a a POTENZA (PZ) il 01/01/1983, C.F. GRPTRE83A01G942V, residente in<br>nella sua qualità di legale rappresentante dell'Organismo denominato GRUPPO 3 con sede<br>85100 VIALE VERRASTRO CF/P.IVA 00521440248 Tel. 0970 Fax 0971 E-mail certificata<br>e documentazione: |
| B04                                          | (La planimetria non<br>disabili presente.)                                                 | i è corredata dalle sezioni (longitudinale e trasversale) di ogni servizio igienico accessibile ai                                                                                                    |
|                                              |                                                                                            | Planimetria con sezioni                                                                                                    |
| B06                                          | (Manca il documen                                                                          | to di nomina del Responsabile del Servizio di Prevenzione e Protezione (RSPP).)                                                                                                    |
|                                              |                                                                                            | Nomina RSPP                                                                                                    |
| C2                                           | (Manca attestazion<br>ricoperta/e.)                                                        | e di parte terza che comprovi le esperienza di lavoro dichiarate attinenti alla/e funzione/i                                                                                                    |
|                                              |                                                                                            | Attestazione parte terza                                                                                                    |
| C3                                           | (Manca autocertific                                                                        | azione attestante la veridicità di quanto dichiarato nel curriculum vitae.)                                                                                                    |
|                                              |                                                                                            | Autocertificazione veridicità CV                                                                                                    |
|                                              |                                                                                            | Autocertificazione vendicità ov                                                                                                    |
| E1                                           | (L'accordo non ripo                                                                        | rta la durata del vincolo.)                                                                                                    |

La domanda va firmata digitalmente e va allegata, utilizzando il pulsante "ALLEGA INTEGRAZIONI FIRMATE".

Successivamente, compare la seguente schermata. Cliccare su "SCEGLI FILE" per caricare il documento firmato digitalmente e poi su "INVIO TELEMATICO DOCUMENTO" per trasmettere le integrazioni.

| Allega Documento Firmato Digitalmente                                      |                                                                                              |
|----------------------------------------------------------------------------|----------------------------------------------------------------------------------------------|
| Nome File (*)<br>Inserisci il Documento Firmato Digitalmente (formato P7M) | Scegli il file                                                                               |
|                                                                            | 1 Invio Telematico Documento                                                                 |
|                                                                            | Utilizzare preferibilmente documenti in<br>b/n, mentre per le piantine documenti a<br>colori |
|                                                                            | Cliccando su Invio Telematico Documento<br>questa non sarà più modificabile                  |

Il seguente messaggio chiude la procedura.

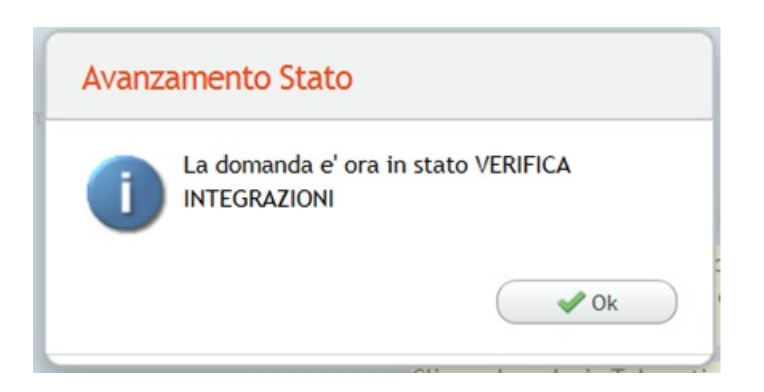

L'Ufficio verificherà la documentazione integrata trasmessa. In caso positivo, la procedura prosegue (si rimanda al paragrafo "Conclusione"). In caso di documentazione errata, incompleta o mancante, <u>la procedura si conclude</u> <u>negativamente e, ai sensi dei punti 6.2.c. e 11.1., della DGR n. 927/2012, viene disposto il provvedimento di rigetto della domanda e la conseguente revoca dell'accreditamento precedentemente concesso.</u>

## Accreditamento - Gestione del Primo Rilascio

Prima di poter compilare la domanda per la richiesta di accreditamento, occorre compilare la dichiarazione di capacità economica e giuridica.

Si vedano le sezioni:

- <u>Capacità Economica Organismo</u>
  <u>Domande di Accreditamento</u>

Il mantenimento può riguardare:

- · La Certificazione Economica-GIuridica
- Una sede accreditata

| Mantenimento<br>Dichiarazione         | <br>Dichiarazione<br>Unica di nessun<br>Cambiamento | ⊣ | Dichiarazione<br>Fatturato |
|---------------------------------------|-----------------------------------------------------|---|----------------------------|
| Mantenimento Sede<br>senza Variazione | <br>Dichiarazione<br>Unica di nessun<br>Cambiamento |   |                            |

In ogni momento se è sopraggiunta una variazione è possibile accedere al sistema e compilare una domanda di variazione.

L'iter è analogo a quello del primo rilascio senza la necessità di compilare tutti le informazioni.

Il SIGEPA è a disposizione dei seguenti attori:

- gli Organismi di Formazione, per le attività di inoltro telematico relativo ai procedimenti di Certificazione Capacità Economica e Giuridica, Richiesta di accreditamento sede (Primo Rilascio), Variazioni e Mantenimento dell'Accreditamento;
- il personale dell'Ufficio regionale competente per la gestione dell'iter di accreditamento e dei relativi controlli.

Il Presente manuale è rivolto esclusivamente agli Organismi di Formazione.

La casella "accreditamento@pec.regione.basilicata.it" è utilizzata sia per la gestione delle comunicazioni "no reply", sia per comunicazioni istituzionali con l'ufficio.

#### Accreditamento - Il Sistema Informativo SIGEPA

Il presente documento costituisce il manuale utente che descrive, con taglio pratico ed operativo, le funzionalità ed i servizi presenti nel nuovo sistema per l'accreditamento rivolto agli organismi di formazione ed orientamento e denominato "SIGEPA2012".

L'ideazione del nuovo sistema segue le indicazioni presenti nella DGR n. 927 del 10/07/2012, avente per oggetto: "Legge Regionale 11 Dicembre 2003, n. 33, artt. 22 e 25. 'Disposizioni per l'accreditamento degli organismi che svolgono attività di formazione e orientamento'. Approvazione".

Detta Deliberazione prevede la realizzazione di un sistema informativo "telematico" per la gestione ed automazione delle procedure connesse alle attività di accreditamento.

#### Prerequisiti per l'utilizzo del SIGEPA

- DGR n. 927 del 10/07/2012;
- Intesa 20 Marzo 2008 tra il Ministero del Lavoro e Previdenza Sociale, IL Ministero della Pubblica Istruzione, IL Ministero dell'Università e della Ricerca, le Regioni e Provincie autonome di Trento e Bolzano.
- Documenti degli standard tecnologici dell'Ufficio SIRS.

Una volta che l'organismo ha avuto accesso al sistema sarà mostrato a sinistra il menù generale delle funzioni disponibili, come mostrato nella seguente immagine

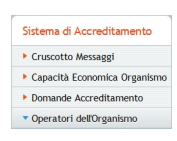

#### Accreditamento - Operatori dell'Organismo

All'interno del menù generale, cliccando su "Operatori dell'Organismo" è possibile accedere alla sezione "Elenco Operatori".

Lo scopo di questo modulo è di consentire al legale rappresentante di definire operatori che potranno accedere al sistema e completare le varie sezioni in sua vece. Questi operatori, però, non potranno firmare digitalmente i file.

| SI.GE.PA<br>SISTEMA DI ACCREDITAMENT | O REGION | Utente:<br>ALE Organiz | Uno Gruppo<br>zazione: Gru | / Ruolo: Legale Rapprese<br>ppo 1 | ntante  |           | 🕜 Aiuto 🥘 Uscita |
|--------------------------------------|----------|------------------------|----------------------------|-----------------------------------|---------|-----------|------------------|
| SIGEPA TEST                          | Elen     | co Operator            | i                          |                                   |         |           |                  |
| Cruscotto Messaggi                   | Filtri I | Ricerca                |                            |                                   |         |           |                  |
| Domanda                              | Inseria  | sci il Cognome         |                            | Scegli un comune 🛛 💌              | P Cerca |           |                  |
| • Operatori dell'Organismo           | Id       | Nome                   | Cognome                    | Id Utente                         | Email   | Dettaglio | Modifica Stato   |
|                                      |          |                        |                            |                                   |         |           | Nurve Operators  |

Le Principali Funzioni Disponibili sono: "Ricerca di un operatore", "Aggiunta di un operatore", "Modifica di un operatore"

#### Ricerca di un operatore

E' possibile ricercare gli operatori registrati applicando un filtro di ricerca mediante: cognome dell'operatore oppure il comune di residenza, quindi con il pulsante estrae l'elenco degli operatori corrispondenti al criterio di ricerca impostato.

Attenzione il legale rappresentante non viene mostrato nell'elenco degli operatori.

#### Aggiunta di un operatore

Dal pulsante epossibile definire un nuovo operatore dell'Organismo, compilando la relativa scheda (in basso).

| Nuovo Operato     | bre        |          |         |    |          |
|-------------------|------------|----------|---------|----|----------|
|                   |            |          |         |    |          |
| Codice Fiscale*   |            |          |         |    |          |
| Cognome*          |            |          |         |    |          |
| Nome*             |            |          |         |    |          |
| Data di Nascita*  |            |          | 見       |    |          |
| Nato a            | Provincia* |          | Comune* |    | Ŧ        |
| Residente in      | Provincia* |          | Comune* |    | <b>T</b> |
| nesidence in      |            |          |         |    |          |
| Via/Piazza*       |            |          |         |    |          |
| Località/Frazione |            |          |         |    |          |
| Email*            |            |          |         |    |          |
| Telefono*         |            |          |         |    |          |
| Fax               |            |          |         |    |          |
|                   | 🖂 Imia Cre | denziali | E Sab   | va |          |
|                   |            |          |         |    |          |

I dati della scheda posso essere aggiornati e salvati in ogni momento. Non è possibile registrare un operatore che esiste già nel sistema. A conclusione è possibile inviare le credenziali direttamente alla casella di posta dell'operatore cliccando su "INVIA CREDENZIALI".

# Modifica di un operatore

Dall'elenco degli operatori, utilizzando il pulsante 💿 è possibile visualizzare la scheda dell'operatore per modificare alcuni dati ed eventualmente per reinviare la password, nel caso andasse smarrita.

Elenco Operatori

| ltri Ricerca        |                  |          |        |           |          |       |                |
|---------------------|------------------|----------|--------|-----------|----------|-------|----------------|
| iserisci il Cognome | Scegli un comune |          | Cerca  |           |          |       |                |
| Cod. fiscale        | Cognome          | Nome     | Comune | Indirizzo | Telefono | Altro | Modifica State |
| j1                  | D'Ercole         | Riccardo | MATERA |           |          | ۲     | Disattiva      |

L'operatore può essere disattivato, ma mai cancellato dal database. L'operatore disattivato non potrà accedere più al sistema con le sue credenziali.

Dal pulsante in basso i possibile definire un nuovo operatore dell'organismo, si veda la seguente scheda Operatore.

| Nuovo Operate     | ore                             |   |
|-------------------|---------------------------------|---|
|                   |                                 |   |
| Codice Fiscale*   |                                 |   |
| Cognome*          |                                 |   |
| Nome*             |                                 |   |
| Data di Nascita*  | 10                              |   |
| Nato a            | Provincia* 🔻 Comune*            | Ŧ |
|                   |                                 | _ |
| Residente in      | provincia" V Comune"            |   |
| Via/Piazza*       |                                 |   |
| Località/Frazione |                                 |   |
| Email*            |                                 |   |
| Telefono*         |                                 |   |
| Fax               |                                 |   |
|                   | Nel Invia Cradenziali del Salva |   |
|                   |                                 |   |
|                   |                                 |   |

I dati della scheda posso essere aggiornati e salvati in ogni momento. Non è possibile registrare un operatore che esiste già nel sistema ( CF unico). A conclusione è possibile inviare le credenziali direttamente alla casella di posta dell'operatore ( Invia Credenziali).

## Accreditamento - Modifica di un Operatore

## Dall'elenco degli operatori

| Eleno    | Elenco Operatori        |                  |          |        |           |             |       |                |  |  |  |
|----------|-------------------------|------------------|----------|--------|-----------|-------------|-------|----------------|--|--|--|
| Filtri R | icerca<br>ci il Cognome | Scegli un comune | • P      | Cerca  |           |             |       |                |  |  |  |
| Id       | Cod. fiscale            | Cognome          | Nome     | Comune | Indirizzo | Telefono    | Altro | Modifica Stato |  |  |  |
| 251      | DRCRCR95E26F052G        | D'Ercole         | Riccardo | MATERA | casa      | 0835 381935 | ۲     | Disattiva      |  |  |  |

Utilizzando il pulsante 💿 è possibile visualizzare la scheda dell'operatore per modificare alcuni dati ed eventualmente per reinviare la password, nel caso andasse smarrita.

L'operatore può essere disattivato ma mai cancellato. L'operatore disattivato non potrà accedere più con le sue credenziali al sistema.

## Accreditamento - Ricerca di un Operatore

Posso selezionare gli operatori registrati applicando un filtro di ricerca mediante:

- cognome dell'operatore
- oppure il comune di residenza

quindi con il pulsante riterio di ricerca impostato.

Attenzione il legale rappresentante non viene mostrato nell'elenco degli operatori.

#### Accreditamento - Organizzazione Funzionale del Sistema

Il SIGEPA è caratterizzato dalle/dai seguenti sezioni/moduli (non tutte/i visibili a livello utente tramite interfaccia grafica diretta).

- Modulo integrazione portale: rappresenta la parte del sistema che è fruibile pubblicamente attraverso il portale di accreditamento.
- Modulo per la gestione del primo rilascio: raggruppa tutte le procedure orientate alla prima richiesta di accreditamento di ciascuna sede dell'Organismo.
- Modulo per la gestione del mantenimento: raggruppa le funzioni software per gestire le attività di mantenimento dello stato di accreditamento.
- Modulo per la gestione delle variazioni: raggruppa tutti i servizi inerenti la gestione delle variazioni della posizione di accreditamento iniziale.
- **Modulo di comunicazione**: comprende l'insieme dei servizi di comunicazione utilizzati dalle singole applicazioni software ed attori del sistema per lo scambio di informazioni tramite messaggistica interna e PEC.
- **Modulo sistema documentale**: gestisce la documentazione in formato digitale ed è utilizzato da tutti i moduli che raccolgono informazioni delle attività di accreditamento.
- **Modulo sistema sicurezza**: raggruppa tutti i servizi che gestiscono il contesto di sicurezza dei diversi moduli del sistema, il servizio di autorizzazione alle funzioni software del sistema per funzionari ed Organismi ed il tracciamento delle attività eseguite.

Il presente documento costituisce il manuale utente che descrive, con taglio pratico ed operativo, le funzionalità ed i servizi del nuovo sistema per l'accreditamento rivolto agli Organismi di formazione ed orientamento e denominato "SIGEPA2012".

La struttura del sistema segue le indicazioni presenti nella DGR n. 927 del 10/07/2012, avente per oggetto: "Legge Regionale 11 Dicembre 2003, n. 33, artt. 22 e 25. 'Disposizioni per l'accreditamento degli organismi che svolgono attività di formazione e orientamento'. Approvazione".

Detta Deliberazione prevede la realizzazione di un sistema informativo "telematico" per la gestione ed automazione delle procedure connesse alle attività di accreditamento.

#### Prerequisiti per l'utilizzo del SIGEPA

• Il nuovo sistema è un'applicazione web. Per il suo utilizzo, è necessario avere un normale personal computer dotato di una connessione Internet ed un browser web di ultima generazione (consigliati: "Firefox" o "Chrome") senza il Blocco dei Pop-UP attivo. Nella seguente tabella, si riportano i browser che sono stati testati con la nuova procedura:

| Browser      | Versione | Compatibilità |
|--------------|----------|---------------|
| MS IExplorer | >8       | OK            |
| Google Crome | >35      | ОК            |
| FireFox      | >29      | OK            |

• Gli Organismi devono essere dotati di una casella di posta elettronica certificata (PEC) e di firma digitale (P7M).

#### Documentazione di riferimento

- DGR n. 927 del 10/07/2012.
- Intesa 20 Marzo 2008 tra il Ministero del Lavoro e Previdenza Sociale, il Ministero della Pubblica Istruzione, il Ministero dell'Università e della Ricerca, le Regioni e Provincie autonome di Trento e Bolzano.
- Documenti degli standard tecnologici dell'Ufficio SIRS.

#### Accreditamento - Registrazione del Legale Rappresentante

La prima fase per l'utilizzo del SIGEPA è la registrazione per ricevere le credenziali di accesso.

Questa procedura va eseguita dal legale rappresentante dell'Organismo che deve essere in possesso:

- della PEC dell'Organismo;
- di una normale casella di posta elettronica "ordinaria" propria.

Dal link "http://sirfo.regione.basilicata.it/Accreditamento/registrazione" si accede alla seguente schermata:

| SIGEPA: Sch        | eda di Iscrizione (Passo 1)   |
|--------------------|-------------------------------|
| Dati Legale I      | Rappresentante dell'Organismo |
| Codice Fiscale*    |                               |
| Nome*              |                               |
| Cognome*           |                               |
| Luogo di Nascita*  | Provincia*  Comune*           |
| Data di Nascita*   | gg/mm/aaaa 📆                  |
| Sesso*             | ⊙m ⊙f                         |
| Email*             |                               |
| Dati dell'org      | anismo                        |
| Partita            | ı Iva*                        |
| Codice Fi          | iscale                        |
| Denominaz          | ione*                         |
| Email (Pec) Organi | smo*                          |
| Email Ordi         | inaria                        |
| Tipo soc           | ietà* 🔹                       |
|                    | * Campi Obbligatori           |

## Come regola generale del sistema i campi contrassegnati con " \* " sono obbligatori.

Una volta compilati i campi, si procede con il pulsante "AVANTI". In caso di irregolarità nei dati immessi (dati mancanti o errati), sarà mostrata una maschera di avviso. In caso di compilazione corretta, si accede alla schermata in cui è possibile scegliere le proprie credenziali. Se il nome utente è già presente nel sistema occorre sceglierne un altro.

| Scegli username (  | e password |          |
|--------------------|------------|----------|
| Username*          |            |          |
| Password*          |            |          |
| Conferma Password* |            |          |
|                    | Procedi    |          |
|                    |            | Indietro |

Dopo l'inserimento dei dati, si può proseguire cliccando sul pulsante "PROCEDI". Il sistema avvisa della prosecuzione regolare con il seguente messaggio.

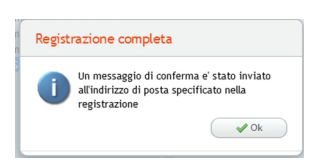

Accedendo alla casella PEC dell'Organismo, sarà visualizzato il seguente messaggio.

| Nuova Registrazione - Sistema di Accreditamento<br>Da: accreditamento@pec.regione.basilicata.it<br>A:                                                                                                    | martedî 24 marzo 2015 - 11:51 |  |  |  |
|----------------------------------------------------------------------------------------------------|-------------------------------|--|--|--|
| E' stata eseguita una registrazione a suo nome sul sistema dell'accreditamento della Regione Basilicata<br>Nel caso non sia stato lei puo' ignorare e cancellare il presente messaggio.<br>Se invece e' stato proprio lei, per completare la procedura faccia click sul successivo link:                                                                                                    | a SIGEPA.                     |  |  |  |
| $eq:http://sirfo.regione.basilicata.it/Accreditamento/attivazione?activationCode=c6b52116-7483-44df-986d\_f647db2cff4a_regione.basilicata.it/Accreditamento/attivazione?activationCode=c6b52116-7483-44df-986d\_f647db2cff4a_regione.basilicata.it/Accreditamento/attivazione?activationCode=c6b52116-7483-44df-986d\_f647db2cff4a_regione.basilicata.it/Accreditamento/attivazione?activationCode=c6b52116-7483-44df-986d\_f647db2cff4a_regione.basilicata.it/Accreditamento/attivazione?activationCode=c6b52116-7483-44df-986d\_f647db2cff4a_regione.basilicata.it/Accreditamento/attivazione?activationCode=c6b52116-7483-44df-986d\_f647db2cff4a_regione.basilicata.it/Accreditamento/attivazione?activationCode=c6b52116-7483-44df-986d\_f647db2cff4a_regione.basilicata.it/Accreditamento/attivazione?activationCode=c6b52116-7483-44df-986d\_f647db2cff4a_regione.basilicata.it/Accreditamento/attivazione?activationCode=c6b52116-7483-44df-986d\_f647db2cff4a_regione.basilicata.it/Accreditamento/attivazione.basilicata.it/Accreditamento/attivazione?activationCode=c6b52116-7483-44df-986d\_f647db2cff4a_regione.basilicata.it/Accreditamento/attivazione.basilicata.it/Accreditamento/attivazione.basilicata.it/Accreditamento/attivazione?activationCode=c6b52116-7483-44df-986d\_f647db2cff4a_regione.basilicata.it/Accreditamento/attivazione.basilicata.it/Accreditamento/attivazione.basilicata.it/Accreditamento/attivazione.basilicata.it/Accreditamento/attivazione.basilicata.it/Accreditamento/attivazione.basilicata.it/Accreditamento/attivazione.basilicata.it/Accreditamento/attivazione.basilicata.it/Accreditamento/attivazione.basilicata.it/Accreditamento/attivazione.basilicata.it/Accreditamento/attivazione.basilicata.it/Accreditamento/attivazione.basilicata.it/Accreditamento/attivazione.basilicata.it/Accreditamento/attivazione.basilicata.it/Accreditamento/attivazione.basilicata.it/Accreditamento/Accreditamento/Accreditamento/Accreditamento/Accreditamento/Accreditamento/Accreditamento/Accreditamento/Accreditamento/Accreditamento/Accreditamento/Accreditamento/Accreditame$ |                               |  |  |  |
| Non rispondere al presente messaggio perchè è stato prodotto in automatico dal sistema SIGEPA.<br>Per eventuali comunicazioni utilizzare le caselle istituzionali pubblicizzate sul sito dell'accreditamento.                                                                                                    |                               |  |  |  |

Facendo clic sul link, si conferma l'iscrizione al SIGEPA. La risposta sarà del tipo:

Attivazione utente : \_\_\_\_\_\_ completata correttamente!

Successivamente, è possibile accedere al sistema con le credenziali appena confermate che sono state inviate, contemporaneamente alla PEC, anche sulla casella di posta elettronica ordinaria che il legale rappresentante ha indicato all'atto della registrazione. Il messaggio sarà del tipo:

## Messaggio di posta certificata

Il giorno 23/02/2015 alle ore 15:51:25 (+0100) il messaggio "SIGEPA - Registrazione Completata" è stato inviato da "accreditamento@pec.regione. basilicata.it" indirizzato a: Il messaggio originale è incluso in allegato. Identificativo messaggio: opec275.20150223155125.29437.07.1.2@pec.basilicatanet.it ----- Messaggio inoltrato ------From: accreditamento@pec.regione.basilicata.it To: Cc: Date: Mon, 23 Feb 2015 15:51:25 +0100 (CET) Subject: SIGEPA - Registrazione Completata Gentile ,la procedura di accreditamento e' stata completata con successo. Queste le sue credenziali: Id Utente : Password : In ogni momento potra' modificare la password. Per accedere al sistema puo' utilizzare questo link http://sirfo.regione.basilicata.it/Accreditamento/ In alternativa puo' copiare ed incollare nel browser il link precedente

Per problemi di accesso puo' contattare il servizio tecnico: accreditamento@lucanasistemi.it

Non rispondere al presente messaggio perchè è stato prodotto in automatico dal sistema SIGEPA.Per eventuali comunicazioni utilizzare le caselle istituzionali pubblicizzate sul sito dell'accreditamento. Per l'utilizzo del SIGEPA, valgono le seguenti avvertenze generali:

- 1. SIGEPA è un applicazione web, peril suo utilizzo è necessario avere un normale personal computer dotato di una connessione internet ed un browser web di ultima generazione. <u>Si raccomanda l'uso di (Firefox o Chrome).</u>
- 2. Disabilitare il Blocco dei Popup per poter scaricare gli allegati o le domande seguendo una delle guide riportate di sotto relativamente al browser utilizzato:
  - Mozilla FIrefox
  - <u>Google Chrome</u>
  - Internet Explorer
  - <u>Safari</u>
- 3. Gli Organismi devono essere dotati di una casella di posta elettronica certificata (PEC) e di firma digitale (P7M);